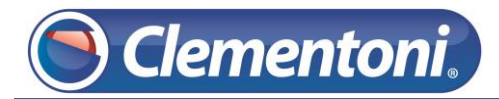

## Les Micro-Guides du Support

## Transfert des fichiers d'installation des applications Clementoni vers une clé usb ou carte micro-sd

V1-24/12/2013

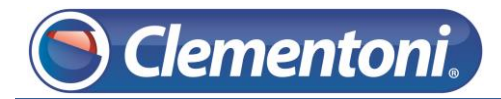

Pour transférer les fichiers d'installations des applications Clementoni, vers une clé usb ou une carte micro-sd, suivez les étapes ci-dessous :

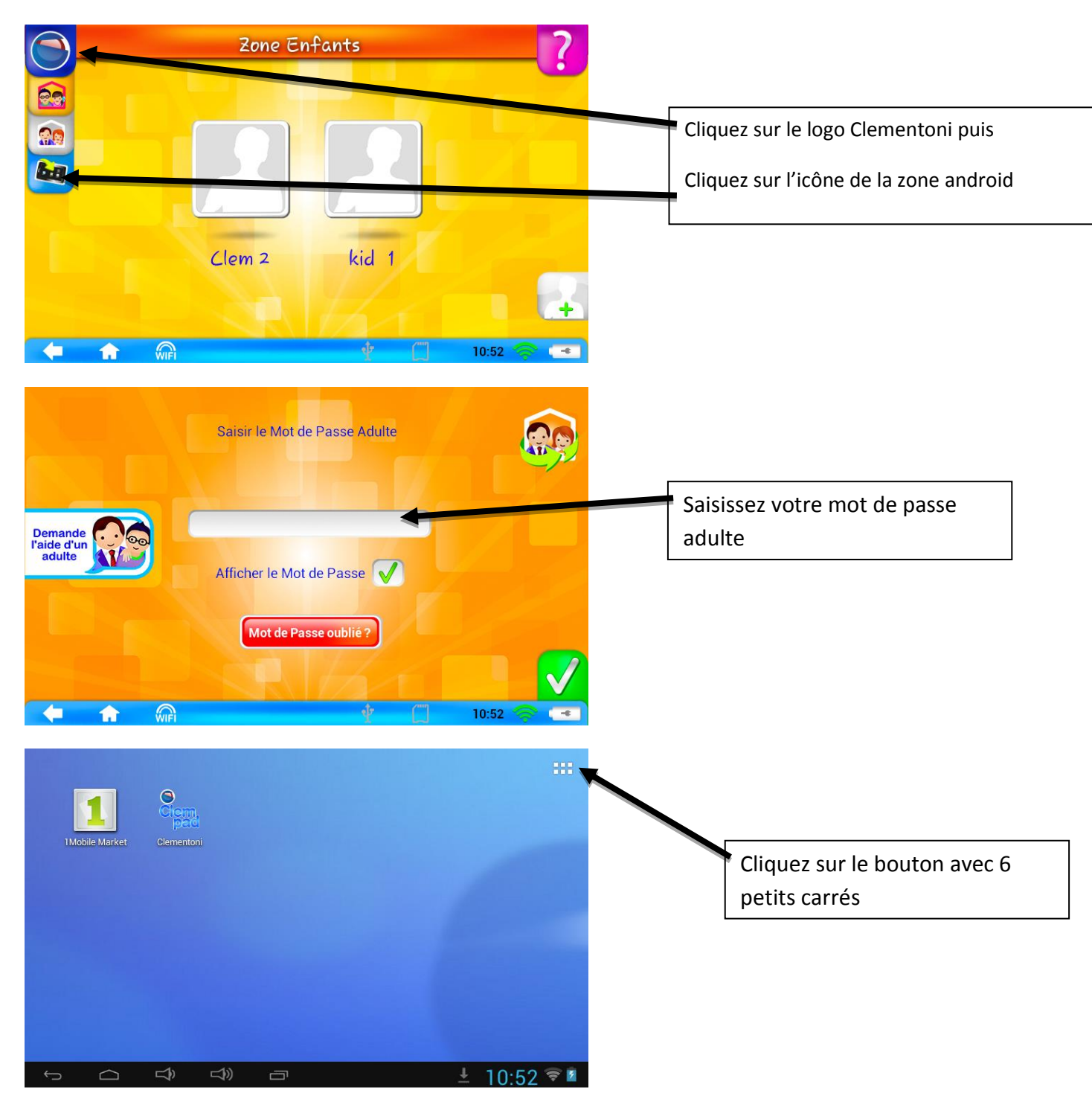

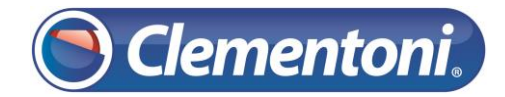

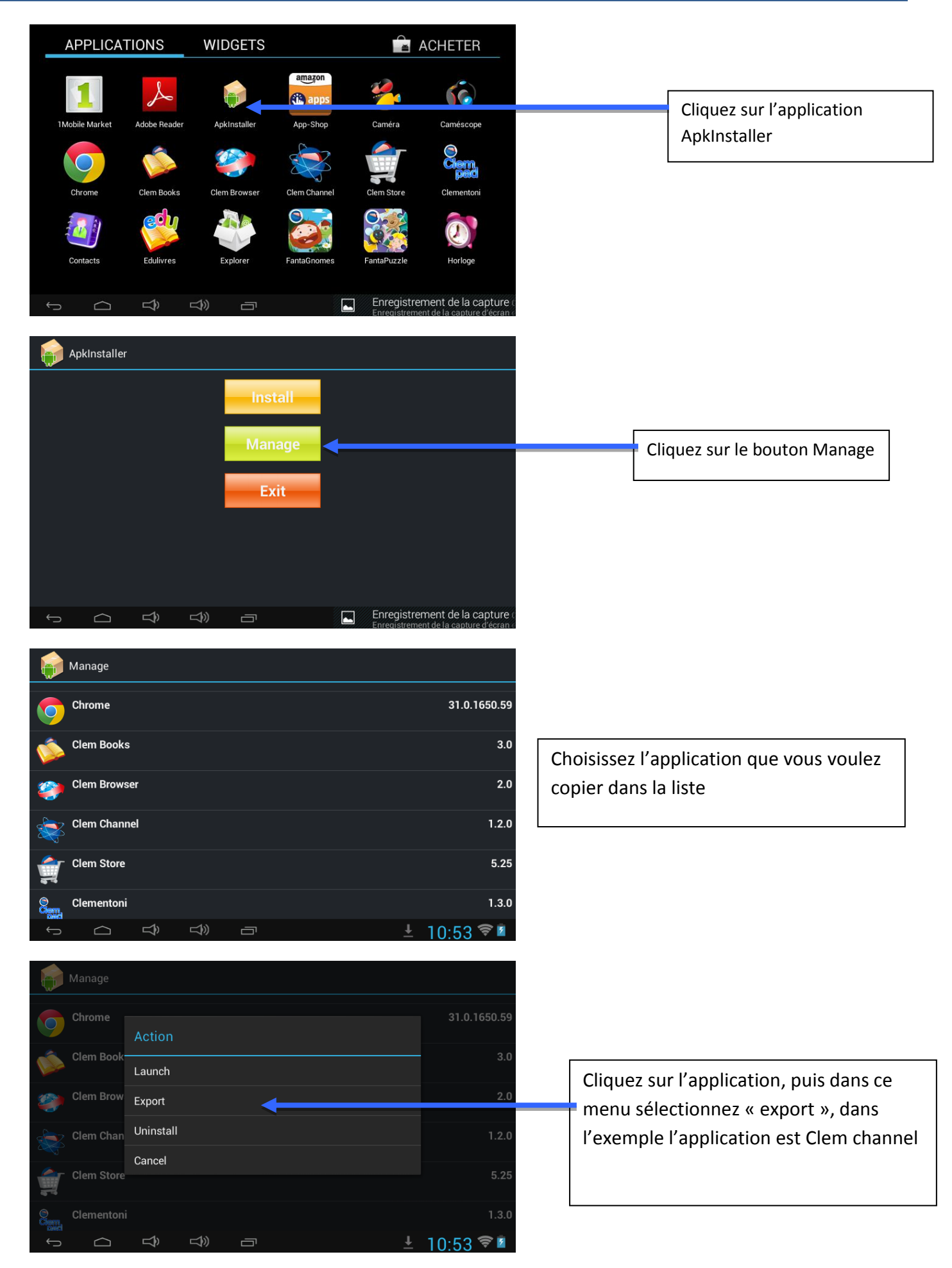

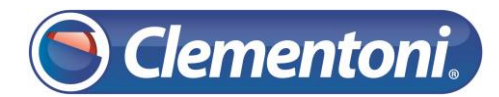

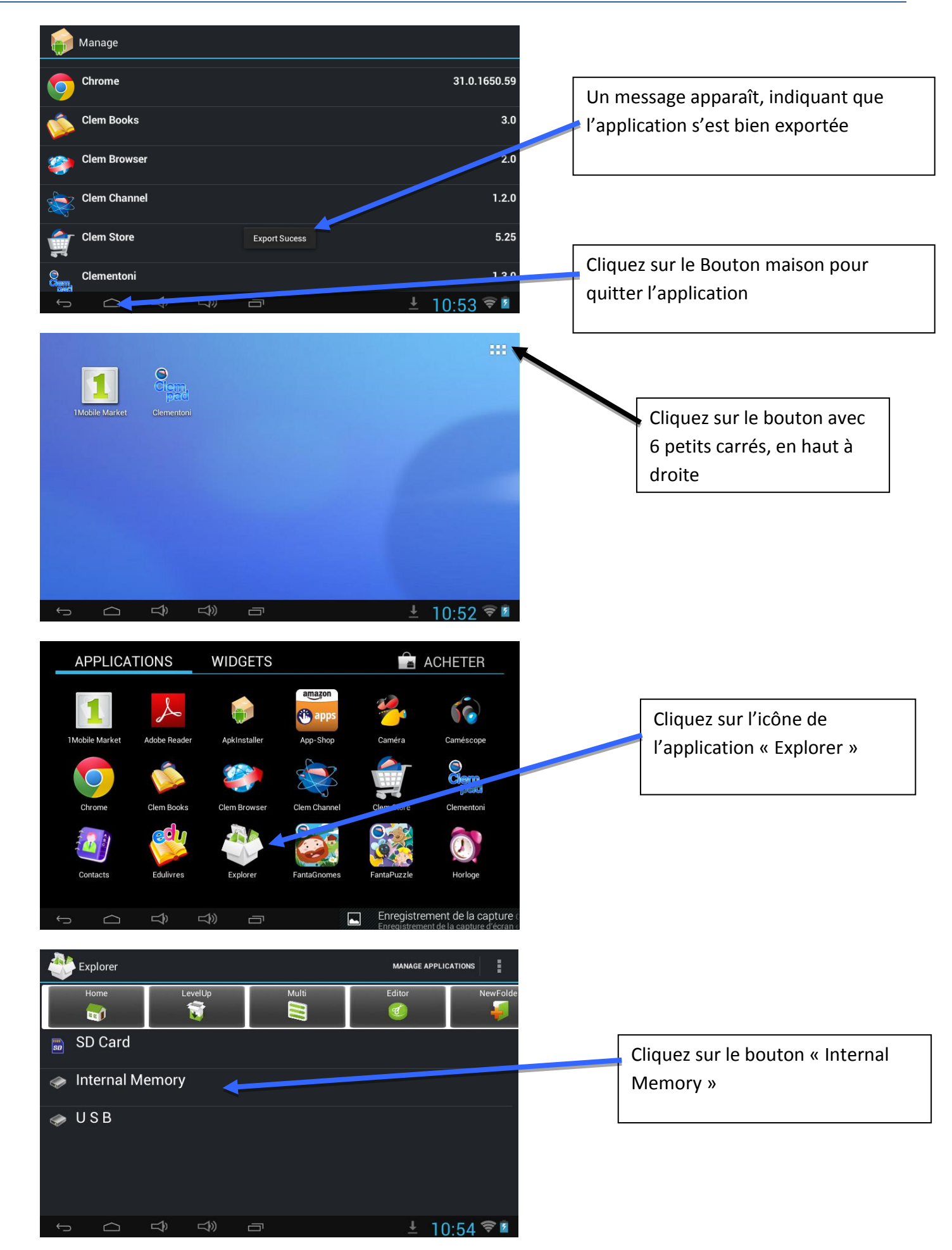

🖲 Clementoni.)

1. Descendez dans la liste (à la fin), on retrouve l'application exportée précédemment (clemchannel)

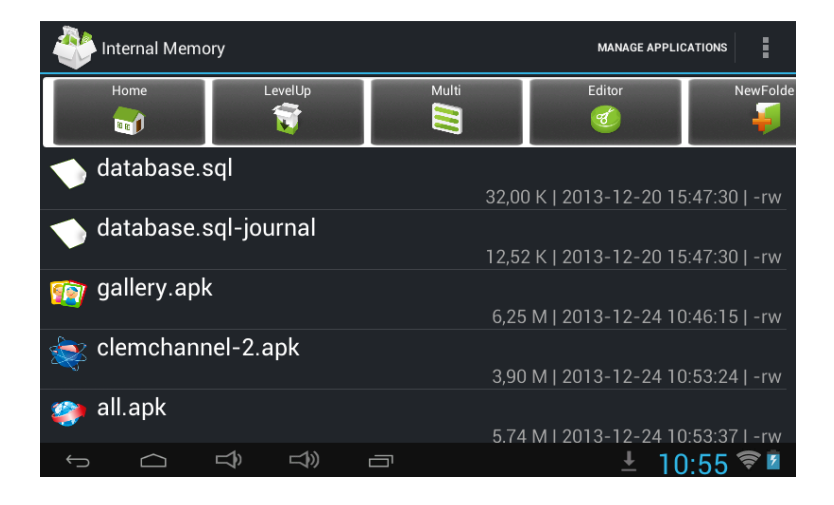

## 2. et

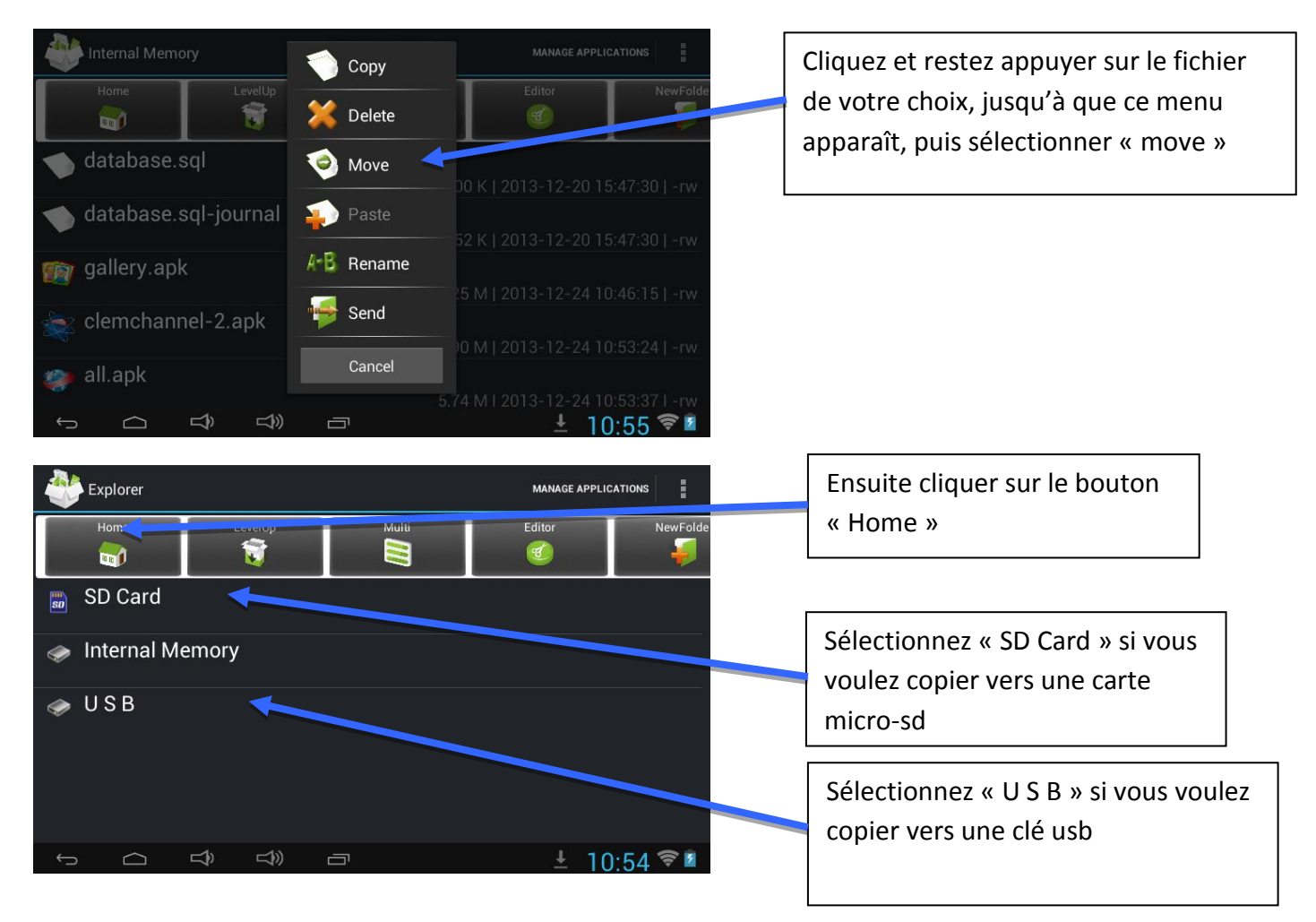

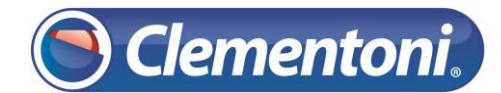

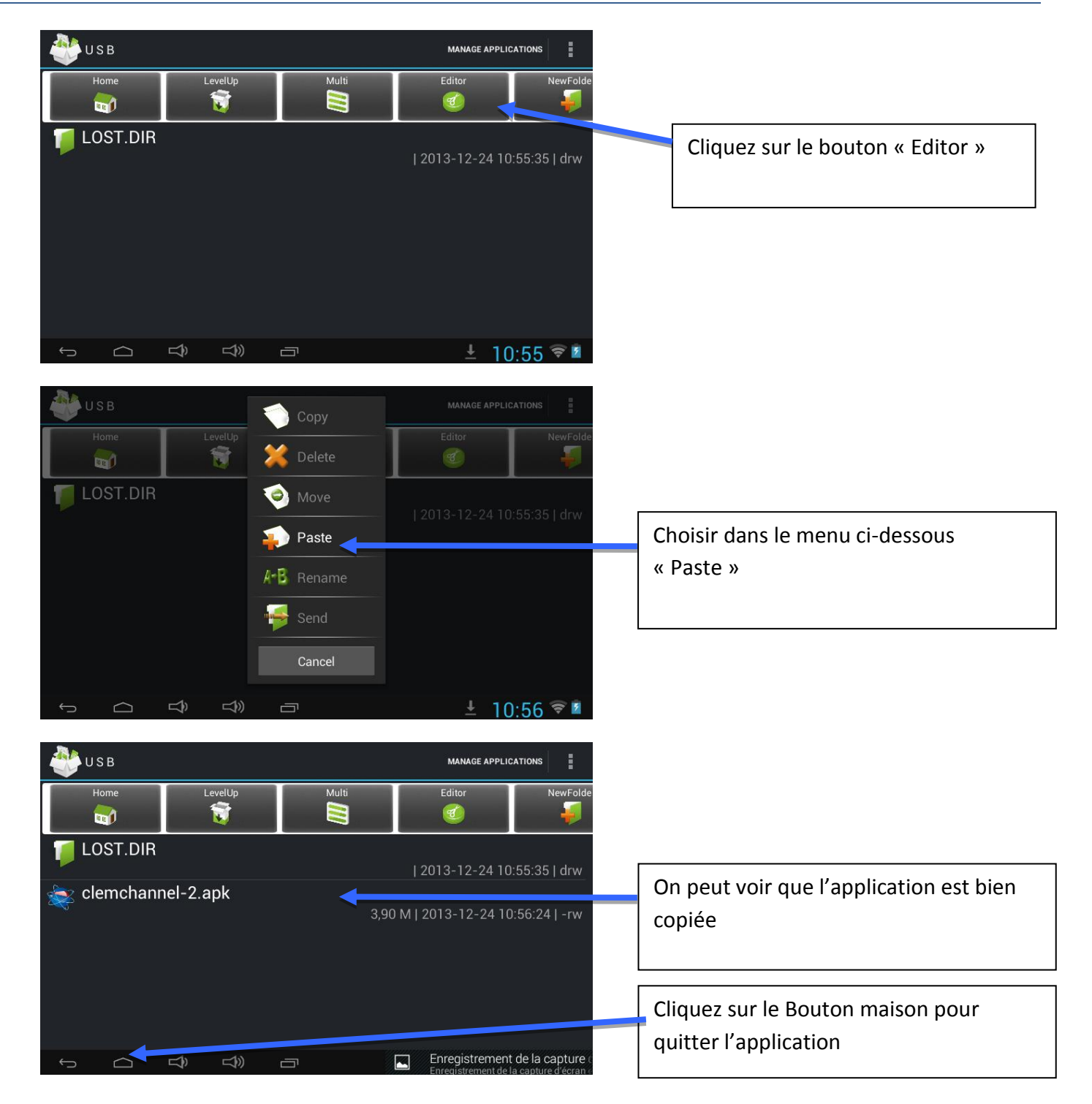

Vous pouvez maintenant insérer la clé usb ou la carte micro-sd, dans une autre tablette clempad et procéder à l'installation de l'application, en suivant les étapes ci-dessous :

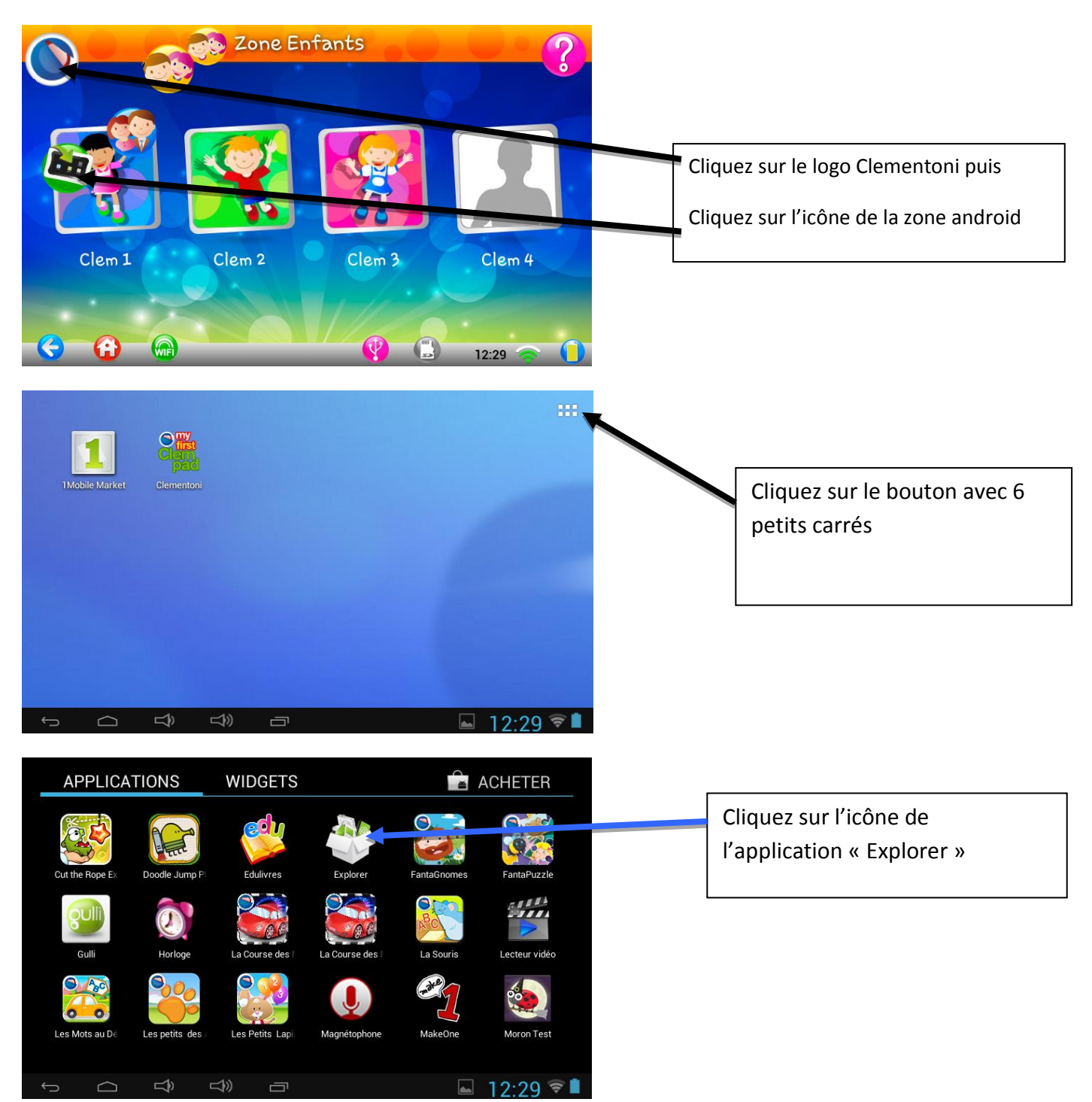

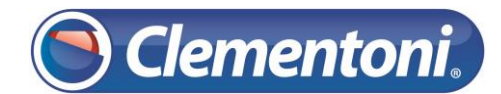

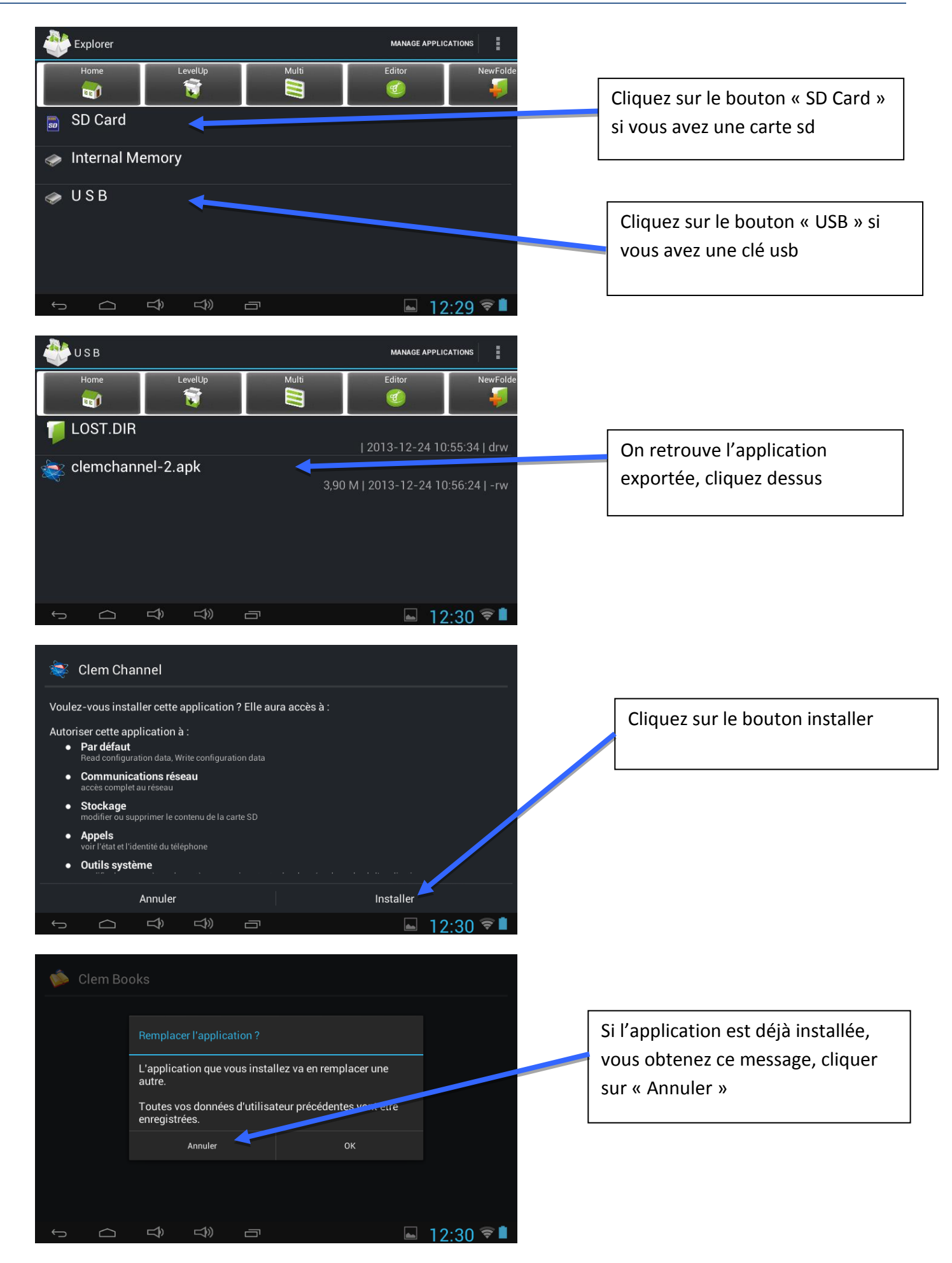

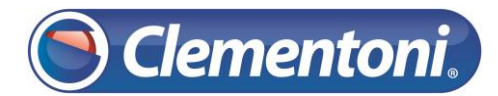

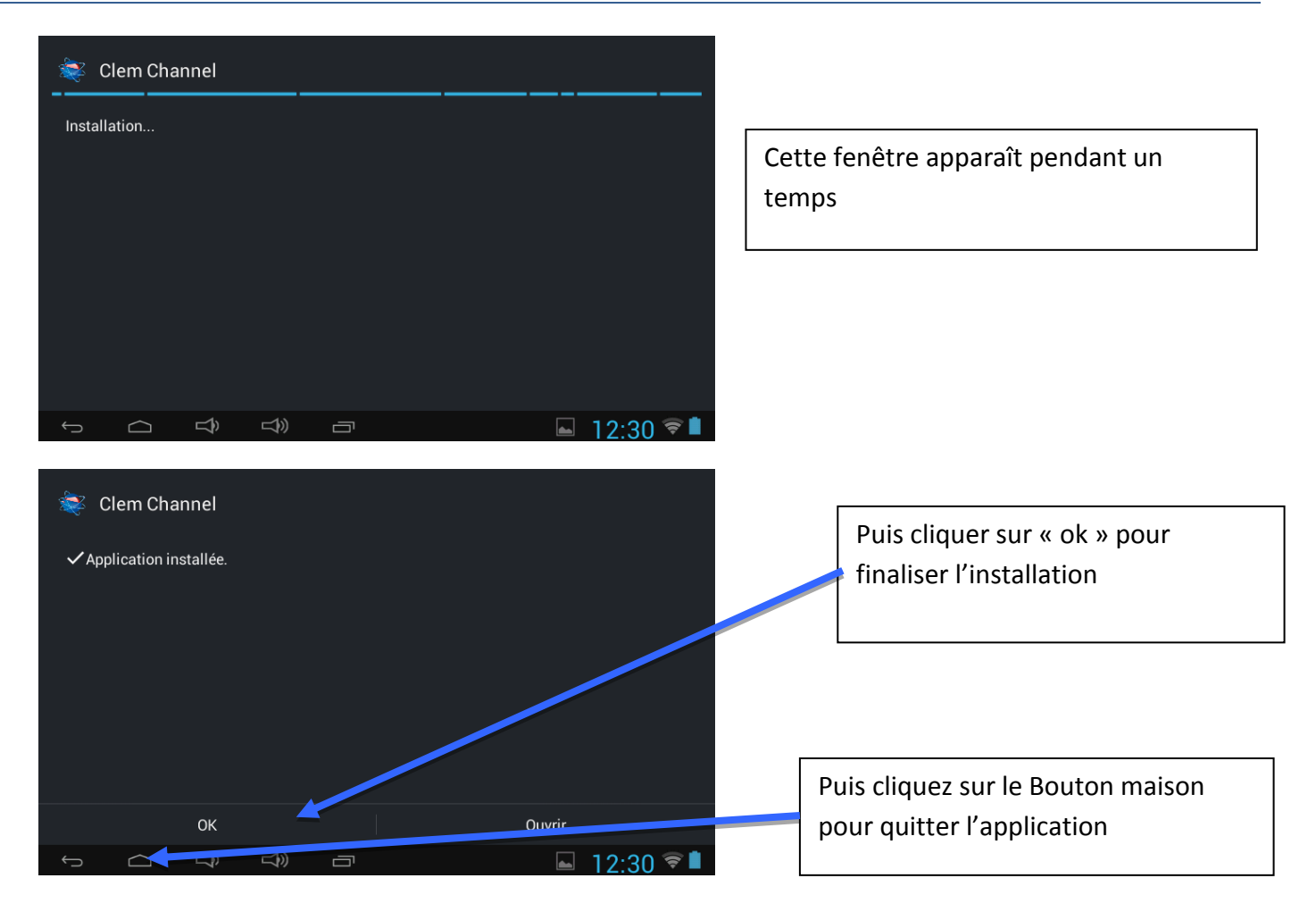